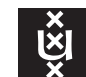

# BOOTABLE LINUX CD / PXE FOR THE REMOTE ACQUISITION OF MULTIPLE COMPUTERS

Dennis Cortjens dennis.cortjens@os3.nl

# REPORT

5th of July, 2014

# Abstract

In the field of digital forensics the acquisition of multiple computers in large IT infrastructures have always been a complex and time consuming task. Especially when one doesn't know which computer to investigate and therefore needs to acquire them all. Triage software has increased the efficiency in cases like this. The software gives an indication which computers to acquire, but one still needs to disassemble and acquire storage devices of the specific computers on the crime scene. In this study two concepts of automated remote acquisition of multiple computers are researched and tested on performance. One of the concepts (based on iSCSI) is developed into a proof concept, called the Remote Acquisition Boot Environment (RABE). Although it is not yet feasible for the remote acquisition to succeed the traditional method of acquiring computers, it could make the remote acquisition a time efficient solution in the near future.

# Acknowledgement

I would like to thank the Netherlands Forensic Institute's digital technology team for their hospitality and pleasant and stimulating work environment. I want to extend my gratitude to Zeno Geradts and Ruud Schramp for their trust and support.

# Contents

| 1 | Intro | oduction                            | 3 |
|---|-------|-------------------------------------|---|
|   | 1.1   | Problem                             | 3 |
|   | 1.2   | Position                            | 3 |
|   | 1.3   | Scope                               | 3 |
|   | 1.4   | Hypothesis                          | 4 |
| 2 | Bac   | kground                             | 4 |
|   | 2.1   | Bootable Linux CD                   | 4 |
|   | 22    | Prehoot eXecution Environment (PXE) | Б |
|   | 2.2   |                                     | 5 |
|   | 2.3   | Network File System (NFS)           | 6 |

| 3   | Research           3.1         Approach           3.2         Concepts           3.2.1         NFS           3.2.2         iSCSI                                                                                                    | <b>6</b><br>6<br>7<br>7                            |  |  |  |
|-----|----------------------------------------------------------------------------------------------------|----------------------------------------------------|--|--|--|
|     | 3.3       Proof of concept                                                                                                    | 8<br>8                                             |  |  |  |
| 4   | Implementation                                                                                                    | 9                                                  |  |  |  |
| -   | 4.1 Live image                                                                                                    | 9<br>10<br>12                                      |  |  |  |
|     | 4.2 Authoring tool                                                                                                    | 16<br>18                                           |  |  |  |
|     | 4.3         Server                                                                                                    | 18<br>19<br>21                                     |  |  |  |
| _   | 4.3.3       Connect script         4.4       Limitations                                                                                                    | 22<br>23                                           |  |  |  |
| 5   | Testing           5.1         Environments           5.1.1         LAN           5.1.2         Internet                                                                                                    | 24<br>24<br>24<br>24                               |  |  |  |
|     | 5.2 Tests                                                                                                    | 25<br>25<br>25                                     |  |  |  |
|     | 5.3 Results                                                                                                    | 25                                                 |  |  |  |
| 6   | Conclusion         6.1       General         6.2       Achievements         6.3       Future research         6.3.1       Live image         6.3.2       Authoring tool         6.3.3       Performance testing         6.3.4       Forensics | 27<br>27<br>28<br>28<br>28<br>28<br>28<br>28<br>29 |  |  |  |
| Re  | ferences                                                                                                    | 30                                                 |  |  |  |
| Lis | t of Figures                                                                                                    | 31                                                 |  |  |  |
| Lis | t of Tables                                                                                                    | 32                                                 |  |  |  |
| Ар  | pendices                                                                                                    | 33                                                 |  |  |  |
| Α   | Purged packages (list)                                                                                                    | 33                                                 |  |  |  |
| В   | 3 send_client_information (code)                                                                                                    |                                                    |  |  |  |
| С   | Authoring tool 0.1 (code)37                                                                                                    |                                                    |  |  |  |
| D   | Authoring tool 0.4 (code)40                                                                                                    |                                                    |  |  |  |

# 1 Introduction

Over the last 10 years our world has been more and more digitized. We have access to computers at school, our work and in public places. This has led to an increase of large IT infrastructures with multiple computers (clients and servers). Within these infrastructures the system administration is automated or can be done remotely. Unfortunately, this is not always the case in all IT fields.

### 1.1 Problem

In the field of digital forensics the acquisition of multiple computers in large IT infrastructures have always been a complex and time consuming task. Especially when one doesn't know which computer to investigate and therefore needs to acquire them all. Triage software has increased the efficiency in cases like this. The software gives an indication which computers to acquire, but one still needs to disassemble and acquire storage devices of the specific computers on the crime scene. At companies, data centres and universities this is quite an issue.

It's hard to automate the full acquisition process, but this could be automated. There is software available that could perform such tasks, but this software doesn't give a clear insight on its process and is quite expensive. With the available open source Linux distributions and software there could be a solution for this problem. This will make the acquisition within large IT infrastructures easier and faster, while maintaining the forensic value and validity.

### 1.2 Position

A study on the remote acquisition of computers with a bootable Linux CD / PXE environment resulted with no information on the matter. However, there is some material closely related to the subject.

In 2004 Owen OConnor wrote an article on deploying forensic tools via PXE. He described PXE as an automated and parallel solution for investigating computers in a network without the need for investigating each computer in turn. He mentioned KNOPPIX as a working environment and also addressed some DHCP issues with PXE. He focused on the triage part of a forensic investigation. [1] This article is somewhat outdated, but provides some theoretical basics for this research.

In 2013 Martin B. Koopmans and Joshua I. James wrote a paper on automated network triage. They described a working client-server network triage environment based on PXE booting and created a tool for investigating client computers in large IT environments, called the Automated Network Triage (ANT). They also focused on the triage part of a forensic investigation. [2] This paper provides a technological blue print for one of the concepts in this research.

# 1.3 Scope

The main question for this research is:

Can a bootable Linux CD / PXE be build for the remote acquisition of multiple computers and how does it perform compared to the traditional method?

This question is researched by the following sub questions:

- 1. Which Linux distribution will be suited as a bootable environment?
- 2. How will the bootable environment acquire storage devices securely across the network?
- 3. What is needed within the bootable environment?
- 4. Which settings need to be configured for the bootable environment?
- 5. Which concept will have the best performance?
- 6. Could the remote acquisition across a LAN be worthwhile?
- 7. Could the remote acquisition across the internet be worthwhile?
- 8. Are there other ways for the remote acquisition?

This research focuses on the client side of the remote acquisition. However, a basic server side is build for the proof of concept.

It creates a CD / PXE bootable environment with the following requirements:

- Requires minimal resources from the computer (client side)
- Runs on most hardware (universal)
- Sets configuration settings before CD / PXE image creation
- Requires no configuration after CD / PXE image creation
- Requires no configuration after bootable environment is loaded
- Distributes physical storage devices securely across the network

#### 1.4 Hypothesis

The assumption/hypothesis for this research is:

The remote acquisition of multiple computers (in general) is slower then the traditional method and across the internet it is slower then across a LAN. However, if the acquisition is performed remotely without being on location, it can be done parallel to other activities. This could make it a time efficient solution for partial and sparse acquisition in the future.

# 2 Background

#### 2.1 Bootable Linux CD

A bootable Linux CD or so-called live image is a complete Linux operating system that can boot from an optical disc, USB stick or Preboot eXecution Environment (PXE). It runs in the computer's memory and allows an operating system to run without installing or making changes to the computer's original configuration and files. [3] There are many live image of known Linux distributions. Well-known live images are KNOPPIX and Ubuntu which can be used for various purposes. [4]

Live images can be adjusted to run special (start-up) scripts and contain special drivers and software. The process of adjusting the contents of a live image is called remastering. [5]

Although live images run almost fully in the computer's memory, running an operating system from an optical disc is slower than running from a flash or hard disk drive. Therefore a live image is rarely used as the default operating system of a computer. However, it is often used for system recovery and restore, because it can recover files and restore configurations without the need for the broken or corrupt operating system. Nowadays, it is also used in computer forensics. A live image provides the digital forensic investigator a working environment that doesn't change the computer's original configuration and files, especially when the live image doesn't mount the storage devices automatically. Thus, forensic images of storage devices can be made without disassembling the computer.

### 2.2 Preboot eXecution Environment (PXE)

The Preboot eXecution Environment (PXE) is a boot system on most modern computers with cabled network connectivity. It is a combination of several network protocols (IP, UDP, DHCP and TFTP) which provide a client-server boot environment. It is therefore often referred to as a network boot. [6]

The PXE process consists of the following steps:

- 1. The PXE firmware of the client computer initiates a PXE session by broadcasting an extended DHCPDIS-COVER with PXE options.
- 2. The client receives an extended DHCPOFFER with PXE info, containing a client IP address and the IP address of the PXE server.
- 3. The client contacts the PXE server by broadcasting an extended DHCPREQUEST with PXE options and continues the DHCP handshake.
- 4. The client receives an extended DHCPACK with PXE info, containing the IP address of the TFTP server and the path of the file(s) and finishes the DHCP handshake.
- 5. The client contacts the TFTP server by unicasting a RRQ.
- 6. The client downloads the file(s) from the TFTP server.

The steps of the PXE process are illustrated in figure 1.

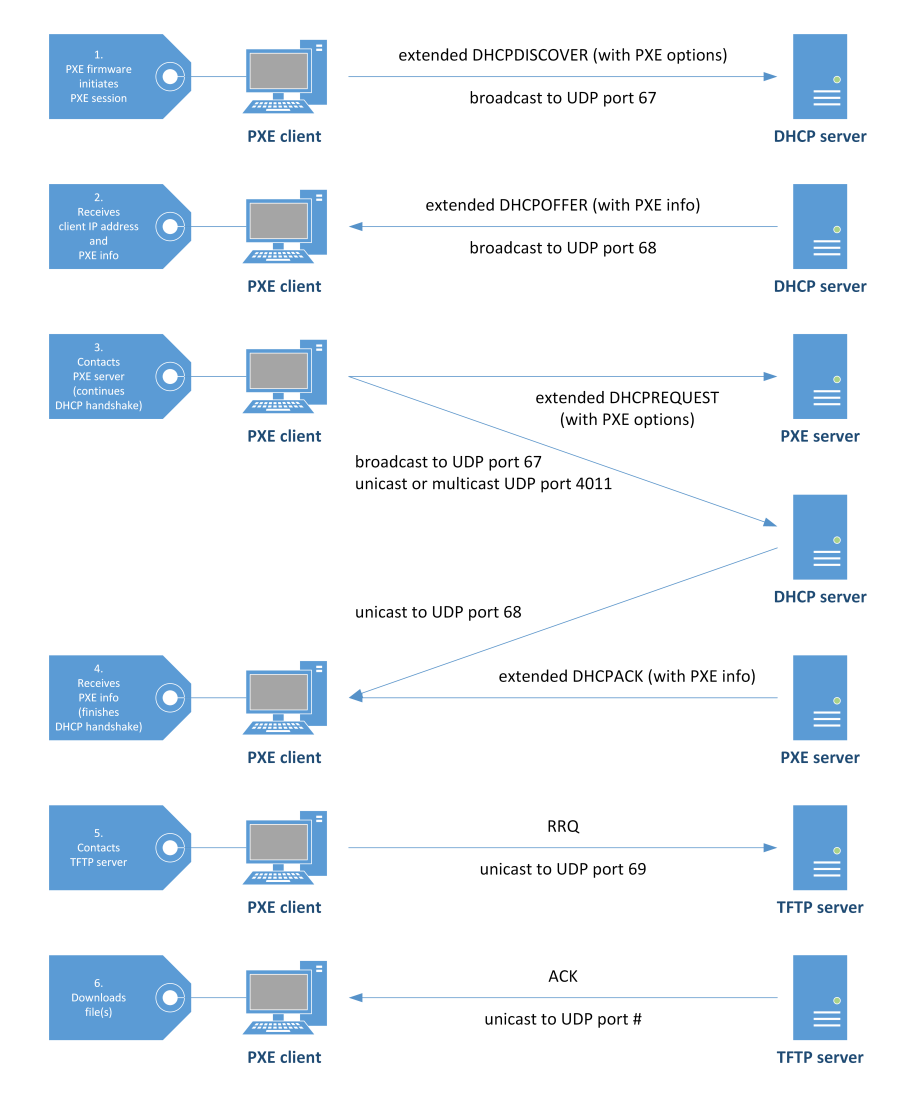

Figure 1: PXE process

# 2.3 Network File System (NFS)

The Network File System (NFS) is a distributed file system, allowing access to files across a network in the same way local storage is accessed. The protocol is build on the Open Network Computing Remote Procedure Call (ONC RPC). The common port number used for NFS is 2049. It is an open standard, described in several RFCs (1094, 1813, 3530 and 5661).

The typical implementation of NFS consists of the following set-up:

- 1. The server runs the NFS service to make NFS shares available.
- 2. The system administrator determines which locations may be exported as NFS shares in the /etc/exports configuration file.
- 3. The system administrator determines which clients (by IP address or hostname) or subnet may access the shares in the same configuration file.
- 4. The client requests access to the NFS share by mounting the location.
- 5. The client can read and/or write the files as if it is local storage. [7] [8]

### 2.4 Internet Small Computer System Interface (iSCSI)

The internet Small Computer System Interface (iSCSI) is a standard for storage networking and also known as a Storage Area Network (SAN). It sends SCSI commands across a network in the same way as a local storage device. It can be used to distribute storage devices across a LAN or the internet as if they are locally attached disks. The common port number used for iSCSI is 3260. It is an open standard, described in several RFCs (3720 and 3721).

The implementation of iSCSI requires the following set-up:

- **Target** The iSCSI target is the server side of an iSCSI implementation. It runs the iSCSI target service and distributes the storage device using a Logical Unit Number (LUN) and an addressing name (most of the time the iSCSI Qualified Name).
- **Initiator** The iSCSI initiator is the client side of the iSCSI implementation. It discovers iSCSI targets and connects to the LUN and addressing name the same way as a local SCSI storage device does. [9] [10]

# 3 Research

### 3.1 Approach

To determine whether or not a bootable Linux CD / PXE can be build for the remote acquisition of multiple computers, research is done on the possible concepts. The concepts need the basics for the remote acquisition environment. These basics are provided by the sub research questions which determine the suitable Linux distribution, software and settings for the environment. The concepts are tested across a LAN and the internet. Further more, the concepts are tested on performance to appoint the better concept for future development after this research. Eventually the results determine whether or not the hypothesis of this research is correct and what is to expect for these concepts in the near future.

### 3.2 Concepts

Within a remote acquisition environment one is able to boot a computer (client or server) with a live image from a PXE (preferred), an USB-stick or optical disc. The image needs to be configurable according to network settings of IT infrastructure. The computer boots a Linux environment and starts a VPN connection to communicate securely with a (forensic) server. From this point the storage devices should be acquired on client-server bases.

The literature study for this research showed a concept used in a similar situation for triage. In the research of Martin B. Koopmans and Joshua I. James an automated network triage environment was described in which a client computer boots a preconfigured live image, loads key words from a NFS share on the server and starts to perform the triage. The discovered evidence is copied to the NFS share on the server for further investigation. [2] For this research two concepts were developed. The first one is based on the study with a NFS share on a server and the second one on the iSCSI standard.

#### 3.2.1 NFS

This concept is based on the use of a NFS share on the server. The computer boots a live image from a PXE or an optical disc and loads the Linux environment. Within this environment it starts an OpenVPN connection to communicate securely with the server. When the connection is established, the acquisition starts automatically if preconfigured or manually by accessing the client itself. Both situations have their requirements. The automated acquisition requires the server to be online at boot and doesn't give any control of the acquisition process. The manual acquisition requires direct or remote access to each of the client to be acquired.

This concept is illustrated in figure 2.

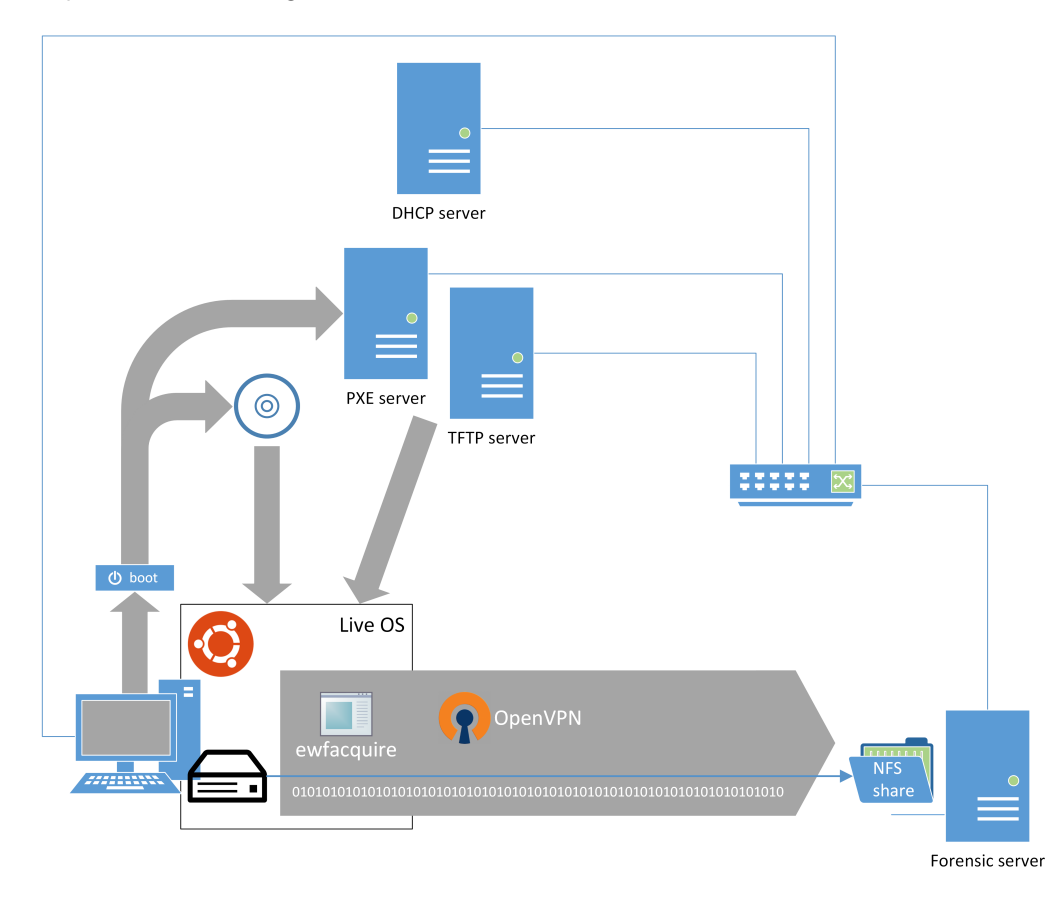

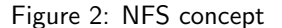

#### 3.2.2 iSCSI

This concept is based on the use of iSCSI to distribute storage devices across a network to the server. The computer boots a live image from a PXE or an optical disc and loads the Linux environment. Within this environment it starts an OpenVPN connection to communicate securely with the server and distributes the storage devices. The acquisition of the storage devices can be started from the server at any time. The acquisition of multiple clients can be managed from a central location (the server) which is a huge advantage of the iSCSI concept.

#### 3.3 Proof of concept

This concept is illustrated in figure 3.

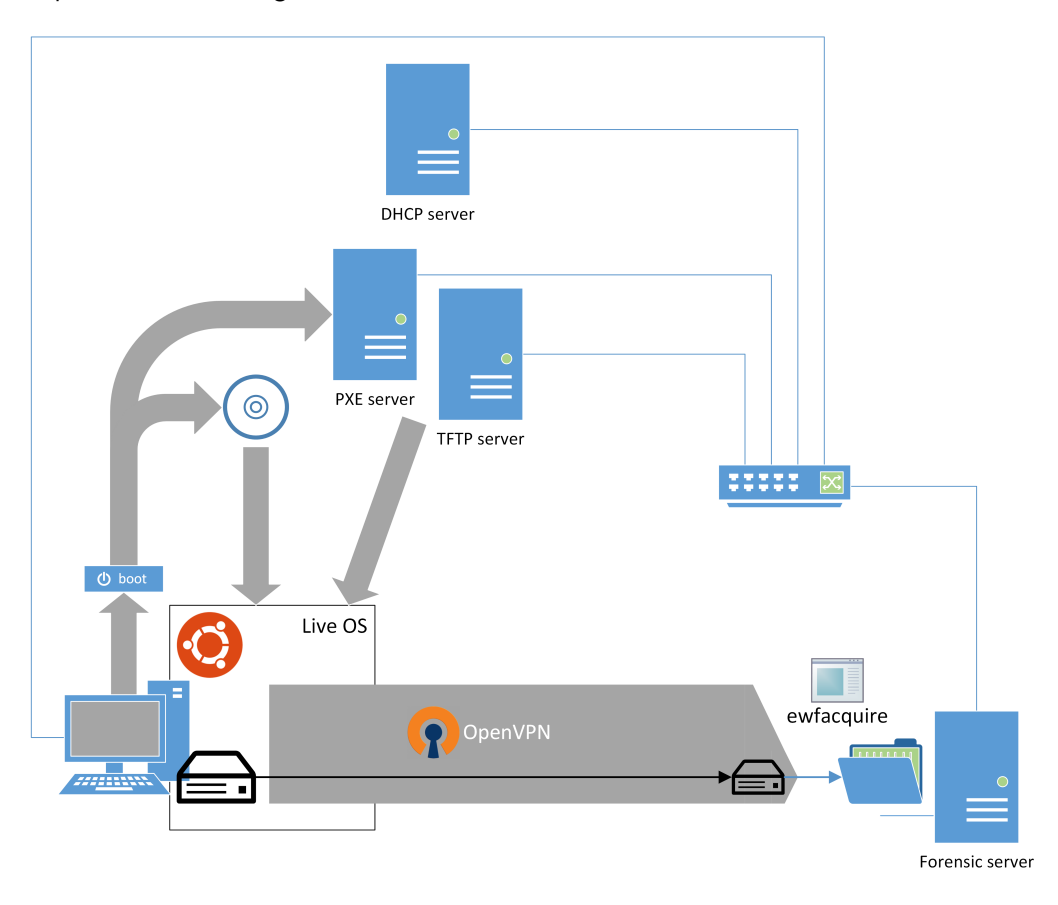

Figure 3: iSCSI concept

# 3.3 Proof of concept

In this research both concepts are developed for performance testing, but the focus will be on the iSCSI concept. As mentioned in section 3.2.2 this concept has a huge advantage on the NFS concept. Therefore the iSCSI concept will be developed into a proof of concept. This proof of concept will be called the Remote Acquisition Boot Environment (RABE).

#### 3.4 Base environment

The base environment was the test environment for and during development. It consisted of a dedicated computer (also the server for the environment) and four virtual machines (VMs), each with a single task. This environment is illustrated in figure 4.

- **dedicated computer** The dedicated computer runs a Windows operating system (Windows 8) and four virtual machines (VMware Workstation). This computer also served as the RABE server for the environment, running the OpenVPN and iSCSI initiator service.
- VM1: RP2 DHCP Server The virtual machine ran a Linux operating system (Ubuntu Server 14.04) and DHCP service. The VM was used to distribute network configuration settings (IP addresses and PXE parameters) and to test the PXE use of a RABE live image.
- VM2: RP2 PXE Server The virtual machine ran a Linux operating system (Ubuntu Server 14.04) and TFTP service. The VM was used to transfer boot files and to test the PXE use of a RABE live image (together with the DHCP server).

- VM3: RP2 iSCSI Client The virtual machine ran a Linux operating system (Ubuntu Desktop 14.04) and was configured to have three hard disk drives. The VM was used to boot the RABE live image with an optical disc, USB stick or a PXE. The hardware configuration of three hard disk drives (sda, sdb and sdc) was used to test the distribution of available storage devices on a RABE client.
- VM4: RP2 Ubuntu Remastering The virtual machine ran a Linux operating system (Ubuntu Desktop 14.04) and was configured to remaster Ubuntu live images. The VM was used to create the first live image through manually remastering the standard Ubuntu image and after the creation of the authoring to remaster and configure the RABE live images.

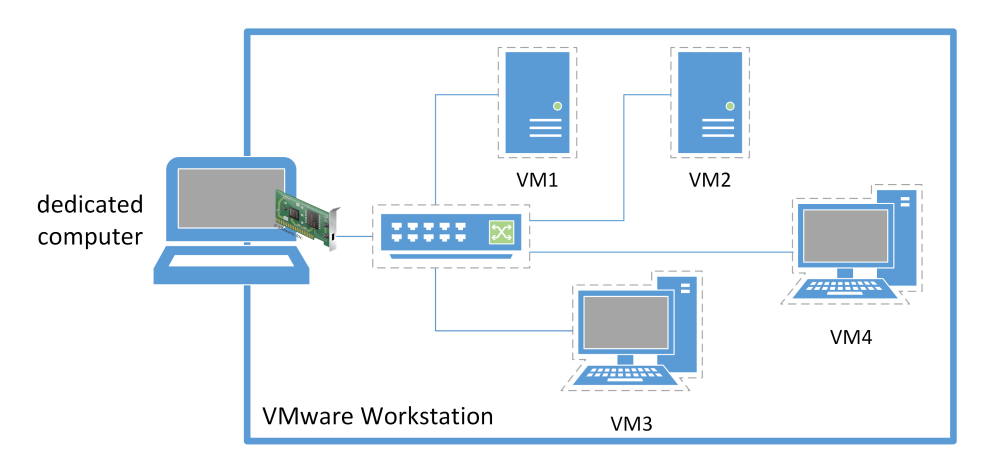

Figure 4: Base test environment

# 4 Implementation

### 4.1 Live image

The implementation started with the remastering of a standard Linux distribution live image to create a default RABE live image. At first KNOPPIX 7.2.0 was chosen as the distribution, because this is often used for forensic live images and has an easy remastering process. However, there where some problems with implementatoion of the iscsitarget package within KNOPPIX, so Ubuntu Desktop 14.04 was chosen as the distribution.

The concept needed to contain some packages and services for the live image in order to boot an automated client environment in which the following aspects were implemented:

- 1. setting the network configuration for the eth0 interface
- 2. loading firewall rules to only permit communication with the server
- 3. starting a VPN connection to communicate securely with the server
- 4. distributing all storage devices across the network
- 5. sending a log file with the client's IP address, VPN IP address, iSCSI targets and disk (meta) information to the server

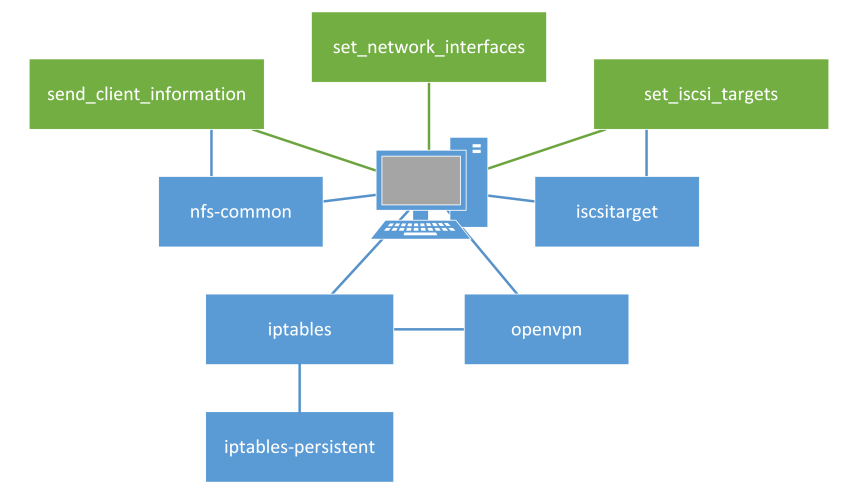

This resulted in an client environment as illustrated in figure 5.

Figure 5: Client side implementation

#### 4.1.1 Packages

The default Ubuntu Desktop 14.04 live image contained a lot of unnecessary packages, resulting in a live image of 970 MB. To reduce the size of the default live image 62 packages (including its dependencies) where purged. These where mostly GUI related packages which where discovered by research in the Ubuntu Software Center. A list of purged packages is mentioned in appendix A. For the mentioned aspects to work, the live image also needed four new packages to be installed. Eventually this led to a live image of 785 MB. The packages needed for the concept are described next.

**nfs-common** The nfs-common packages contains the basic programs for NFS. It includes the mount.nfs program which easily mount NFS shares. This is needed for the send\_client\_information service as described in section 4.1.2.

**iptables** The iptables package is a firewall program, installed by default in all Ubuntu distributions. It allows and blocks network IPv4 and IPv6 traffic. By default it allows all network traffic back and forth, but for the concept there is a need for the allowance of specific traffic and blocking the rest. The firewall rules are determined by the network settings of the IT infrastructure. These settings are configured with the authoring tool. The explicit firewall rules are mentioned in section 4.2. However, the firewall rules are not boot persistent. Booting a client won't automatically load the firewall rules and that's where the iptables-persistent packages comes in.

**iptables-persistent** The iptables-persistent package is an addition to the iptables packages. It starts where the iptables leaves off, being boot persistent. The packages runs as a service at boot and loads firewall rules from the configuration files located at /etc/iptables/rules.v4 for IPv4 rules and /etc/iptables/rules.v6 for IPv6 rules.

**iscsitarget** The iscsitarget package is the iSCSI Enterprise Target (IET) program. It is an open source iSCSI target program for distributing storage devices in an enterprise environment. [11] This packages is used for distributing storage devices as iSCSI targets across the network. The service needs to be enabled by setting ISCSITARGET\_ENABLE=true in /etc/default/iscsitarget to be loaded at boot. The iSCSI targets need to be set manually in the configuration file located at /etc/iet/ietd.conf. [12] For the concept this configuration is set by the set\_iscsi\_targets service as described in section 4.1.2.

**openvpn** The openvpn package is the OpenVPN program. It is an open source SSL VPN program for creating a routed IP tunnel (TUN) or ethernet tunnel (TAP). The package contains the programs for client and server implementations. [13]. This package is used for starting the client side of the routed VPN tunnel (TUN) to communicate securely with the server. The automatic start of a specific VPN connection needs to be enabled by setting IAUTOSTART="<name-of-vpn-connection>" in /etc/default/openvpn to be loaded at boot. [14] The client configuration file for the concept is shown in figure 6. This figure contains only enabled settings, except for the ;comp-lzo setting which is important. The settings are described and explained from a server perspective in section 4.3.1.

```
client
1
2
3
   dev tun
4
5
   proto tcp
6
7
   remote 192.168.6.15 1194
8
   resolv-retry infinite
9
10
11
   nobind
12
13
   persist -key
14
   persist -tun
15
16
   ca ca.crt
   cert rabe_client.crt
17
   key rabe_client.key
18
19
20
   ns-cert-type server
21
22
   cipher AES-256-CBC
    keysize 256
23
24
   auth SHA256
25
26
   ; comp-lzo
27
28
   verb 3
```

Figure 6: OpenVPN client configuration file

#### 4.1 Live image

#### 4.1.2 Services

The live image needed new features that couldn't be provided by the installation of packages, because these features could only be achieved by scripting. These features are provided by newly created services which are described next.

set\_network\_interfaces The set\_network\_interfaces service configures the network settings of the interfaces at boot by replacing the default interfaces configuration file located at /etc/network/interfaces with a file located at /etc/network/interfaces\_new which is created by the authoring (line 18 of figure 7). It brings the eth0 interface down (line 13) before replacing the configuration file and brings the interface back up afterwards (line 23). Stopping the service will bring the eth0 interface down (line 29). Restarting the service will bring the eth0 interface down and back up (lines 35, 40). This service is needed, because removing the network-manager without completely removing the Ubuntu Desktop feature leaves a complicated configuration for network managing. Researching the complete removal of the Ubuntu Desktop feature could resolve this, but was beyond the scope of this research. As a workaround, this service was created.

set\_iscsi\_targets The set\_iscsi\_targets service searches for SCSI block devices and configures the devices as iSCSI targets in the iscsitarget configuration file located at /etc/iet/ietd.conf (lines 19-21, 26-27 of figure 8). The service extracts the MAC address of the eth0 interface from the ifconfig command (line 11). It searches for SCSI block devices (sdX) on the client (line 19) and for each device an iSCSI target is configured, using the MAC address and block device as the addressing name (lines 26-27). An example configuration for an iSCSI target block device is shown in figure 9.

**send\_client\_information** The send\_client\_information service creates a log file with the network, iSCSI target and disk (meta) information of the client on the NFS share of the server. The service extracts the IP address of the eth0 interface from the ifconfig command (line 19 of appendix B) and then extracts the VPN IP address of the tun interface also from the ifconfig command (line 22). It sets the log file's name and path (lines 28-29) and creates a log file with the IP address on the NFS share of the server (line 32). From that moment on it appends the VPN IP address (line 33), iSCSI targets with heading (lines 39-41) and disk (meta) information with heading (lines 47-49) to the log file. An example of the log file's content is shown in figure 10. The meta information of storage devices is not distributed with the iSCSI targets. However, it is very important for the forensic acquisition of a device. Information on the make (vendor), model (product), logical block device name, serial number (serial) and size of the device is needed to distinguish one storage device from another. This information is obtained by the lshw command which lists all hardware in a system and with a parameter (-c disk) only lists disk related hardware, including the meta information. Before extracting the IP addresses it mounts the NFS share on the server (line 14) and it unmounts the NFS share afterwards (line 54). The full script is (because of its size) mentioned in appendix B.

```
#!/bin/bash
1
2
   # SERVICE: set_network_interfaces
3
4
   # USAGE: start/stop/restart
5
   case "$1" in
6
7
   start)
            echo \[set_network_interfaces \] starting service
8
9
            echo \[set_network_interfaces \] bringing eth0 down
10
11
            # bring interface eth0 down
12
            ifdown eth0
13
14
15
            echo [set_network_interfaces] adding new network settings for
               eth0
16
17
            # copy new interfaces file and overwrite old
18
            cp /etc/network/interfaces_new /etc/network/interfaces
19
20
            echo \[set_network_interfaces \] bringing eth0 up
21
22
            # bring interface eth0 up
23
            ifup eth0
24
   ::
25
   stop)
            echo [set_network_interfaces] bringing eth0 down
26
27
28
            # bring interface eth0 down
29
            ifdown eth0
30
    ;;
31
   restart)
            echo \[set_network_interfaces \] bringing eth0 down
32
33
34
            # bring interface eth0 down
35
            ifdown eth0
36
            echo [set_network_interfaces] bringing eth0 up
37
38
            # bring interface eth0 up
39
40
            ifup eth0
41
   ;;
42
43
   *)
   echo SERVICE: set_network_interfaces
44
   echo $"USAGE: $0 {start/stop/restart}"
45
46
   exit 1
47
   esac
48
49
   exit O
```

```
#!/bin/bash
1
2
   # SERVICE: set_iscsi_targets
3
   # USAGE: start
4
5
   case "$1" in
6
7
   start)
            echo \[set_iscsi_targets \] starting service
8
9
            # extract MAC address (eth0) from ifconfig
10
11
            MAC=$(ifconfig eth0 | grep -i 'hwaddr' | awk '{print $5}' | sed 's
                /://g')
12
13
            # set counter
            COUNTER=0
14
15
            echo \[set_iscsi_targets \] searching SCSI storage devices
16
17
            # search SCSI storage devices
18
19
             for SCSI in $(ls /dev/sd* | grep 'sd[a-z]$')
20
            do
                      DISK =  (echo SCSI \mid sed 's / / dev / / / g')
21
22
                      echo \[set_iscsi_targets \] setting iSCSI target $MAC:$DISK
23
24
25
                     \# \ {\rm add} \ {\rm target} \ {\rm to} \ {\rm configuration} \ {\rm file}
26
                      echo Target $MAC:$DISK >> /etc/iet/ietd.conf
                      echo Lun $COUNTER Path=$SCSI, Type=fileio >> /etc/iet/ietd.
27
                         conf
28
29
                     # increase counter
30
                     COUNTER=$ [ COUNTER+1 ]
31
            done
32
   ;;
33
34
   *)
35
   echo SERVICE: set_iscsi_targets
   echo $"USAGE: $0 {start}"
36
37
   exit 1
38
39
   esac
40
   exit O
```

Figure 8: set\_iscsi\_targets service (code)

Target b8ac6f8b81bd:sda
Lun 0 Path=\$SCSI,Type=fileio

Figure 9: iSCSI target block device configuration

```
IP ADDRESS: 192.168.10.15
VPN IP ADDRESS: 10.8.0.6
iSCSI TARGETS:
  _____
b8ac6f8b81bd:sda
b8ac6f8b81bd:sdb
DISK INFORMATION:
===================
  *-disk
  description: ATA Disk
   product: ST3250824AS
   vendor: Seagate
   physical id: 0.0.0
   bus info: scsi@0:0.0.0
   logical name: /dev/sda
   version: 3.AD
   serial: 9ND0CZDL
   size: 232GiB (250GB)
   capabilities: partitioned partitioned:dos
   configuration: ansiversion=5 sectorsize=512 signature=8d4b79a1
  *-disk
   description: SCSI Disk
   physical id: 0.0.0
   bus info: scsi@6:0.0.0
   logical name: /dev/sdb
   size: 29GiB (31GB)
   capabilities: partitioned partitioned:dos
   configuration: sectorsize=512 signature=e2ed4f7e
```

Figure 10: Log file content

For the concept to work correctly with other services (provided by packages) these had to be started in a specific order. It is very important to set the network interfaces correctly from the beginning, because a lot of other services depend on the configuration. So the set\_network\_interfaces service has to be started first and therefore should start as service 14 in /etc/rc2.d as shown in figure 11. The next service limits the network connectivity (only allowing communication with the server) by loading the firewall rules with the iptables-persistent service (number 15). Then it starts the openvpn service that highly depends on the network configuration (number 16). For the iscsitarget service it is important to first set the iSCSI targets and then loads the service that distributes the targets across the network. Therefore the set\_iscsi\_target service is set to number 19 and the iscsitarget service is set to number 20. The send\_client\_information service depends on all the mentioned services and should be started later (number 30). . . .

```
root@uburem:/# ls -l /etc/rc2.d
```

32 Jul lrwxrwxrwx 1 root root 3 09:40 S14set\_network\_interfaces -> ../init.d/set\_net lrwxrwxrwx 1 root root 29 Jul 3 09:40 S15iptables-persistent -> ../init.d/iptables-p 3 09:40 S16openvpn -> ../init.d/openvpn 17 Jul lrwxrwxrwx 1 root root 27 Jul 3 09:40 S19set\_iscsi\_targets -> ../init.d/set\_iscsi\_ta lrwxrwxrwx 1 root root lrwxrwxrwx 1 root root 21 Jul 3 09:40 S20iscsitarget -> ../init.d/iscsitarget . . . lrwxrwxrwx 1 root root 33 Jul 3 09:40 S30send\_client\_information -> ../init.d/send\_c lrwxrwxrwx 1 root root 18 Jul 3 09:40 S99rc.local -> ../init.d/rc.local

Figure 11: Auto-start order of services

#### 4.2 Authoring tool

Remastering a live image can be a complicated process, because many things can be added and changed. This is a manual process consisting a lot of steps with specific commands, but not all of them are required for every situation. The necessary steps where discovered by research on the remastering of an Ubuntu live image. [15] It led to the following steps for the concept.

- 1. mount the input image (line 39 of appendix C)
- 2. extract the image contents (line 43)
- 3. extract the squash file system (line 47)
- 4. copy the network settings for network connectivity within the chroot environment (lines 51-52)
- 5. mount the device files for the chroot environment (line 59)
- 6. enter the chroot environment (line 66)
- 7. regenerate the desktop manifest file (lines 77-80)
- 8. compress the squash file system (line 84)
- 9. update the file system size file (line 87)
- 10. recalculate and update the MD5 checksum of the files (line 91)
- 11. create the new live image (line 94)

These steps were scripted into an authoring tool with a default live image (with all necessary packages, services and files) as the input image to automate and simplify the remastering process for the user. However, there was an issue with executing commands within the chroot environment. Entering the chroot environment paused the initial script and continued after manually exiting. For the remastering process to complete successfully, some additional steps were needed within the chroot environment. The process, system and pseudo-terminal file systems had to be mounted (lines 4-6 of figure 12), a couple of local variables had to be exported (lines 9-10) and some installation settings had to be configured (lines 13-15). At the end, temporary files had to be removed (lines 4, 7 10-12, 20-21 of figure 13) and the file systems had to be unmounted (lines 15-17). Researching the scripted execution in a chroot environment could resolve this issue, but was beyond the scope of this research. As a workaround, a start and an end script were created which are copied into the chroot environment (line 55-56) and need to be executed manually.

```
#!/bin/bash
1
2
   \# mount proc, sysfs and devpts in chroot
3
4
   mount -t proc none / proc
5
   mount -t sysfs none /sys
6
   mount -t devpts none /dev/pts
7
   # set locale variables
8
9
   export HOME=/root
10
   export LC_ALL=C
11
12 |# set install settings
13 | dbus-uuidgen > /var/lib/dbus/machine-id
   dpkg-divert --- local --- rename --- add / sbin / initctl
14
15
   In -s /bin/true /sbin/initctl
16
   echo ""
17
18
   echo Type ./end to end working in the chroot environment.
19
   echo ""
```

Figure 12: Chroot start script (code)

```
#!/bin/bash
1
2
   # remove no longer needed packages
3
4
   apt-get autoremove
5
6 |# remove local repository packages
7
   apt-get clean
8
9
   # unset install settings
10
   rm /var/lib/dbus/machine-id
11
   rm /sbin/initctl
12
   dpkg-divert --- rename --- remove / sbin / initctl
13
14
   |# unmount proc, sysfs and devpts in chroot
15
   umount /proc || umount -lf /proc
   umount /sys || umount -lf /sysfs
16
   umount /dev/pts || umount -lf /dev/pts
17
18
19
   # remove history
20
   rm -rf /tmp/* ~/.bash_history
21
   history -c
22
   echo ""
23
24
   echo Type exit to exit the chroot environment.
   echo ""
25
```

The first version of the authoring tool (0.1) only contains the basic steps. It was used for developing the default live image. The full version 0.1 script is (because of its size) mentioned in appendix C. The latest version of authoring tool (0.4) contains user input and specific configuration aspects of the live image and these are described next. The full version 0.4 script is (because of its even greater size) mentioned in appendix D.

**Network settings** The code related to network settings configures the static IP address, netmask and gateway on the eth0 interface, according to the user input, to the etc/network/interfaces\_new file (lines 173-176 of appendix D). This file is used to replace the etc/network/interfaces file at boot by the set\_network\_interfaces service. If the infrastructure doesn't requires a static configuration it will configure DHCP on the interface (line 179).

**Firewall rules** The code related to firewall rules configures rules, depending on to the user input. If the infrastructure doesn't require a static configuration, it will configure a firewall rule which allows DHCP traffic (line 182). The server IP address from the user input is configured in a way can only communicate with the server (line 186). The default VPN IP address of the server is configured in a way that it can communicate with the server across the VPN tunnel (line 199). All other traffic is blocked (line 213). All rules are added to /etc/iptables/rules.v4 which are loaded at boot by the iptables-persistent service.

**OpenVPN** The code related to OpenVPN requires the server CA certificate (ca.crt) and key (ca.key), the index (index.txt) and serial to reside in the authoring tool's openvpn/keys folder. This is required because the authoring tool will create a client certificate and key for the VPN connection. It will copy the necessary easy-rsa files to the openvpn folder (lines 90-94) and generates the client certificate and key (line 101). Then the server CA certificate and the client certificate and key are copied into the chroot environment (lines 191-193). The server IP address from the user input replaces the SERVER space in the client configuration file (/etc/openvpn/rabe\_client.conf) within the chroot environment (line 196). Eventually, the openvpn folder is cleaned by removing temporary files (lines 202-206, 209).

**NFS** The code related to NFS asks the user for an alternate NFS path (lines 115-116). The NFS path is then escaped to prevent path errors (line 122) and otherwise set to a default path (line 124). Later on, the NFS path in the send\_client\_information service file is replaced by the user input or default NFS path (line 217).

#### 4.2.1 Dependencies

The authoring tool needs specific programs within the script and has to following packages dependencies.

**easy-rsa** For generating and signing the OpenVPN client certificate and key. **genisoimage** For creating the new live image ISO file.

squashfs-tools For extracting and compressing the squash file system of the live image.

### 4.3 Server

The server implementation was initially not in the scope of this research, but for the proof of concept a minimum server side was needed. For the server implementation the Ubuntu Desktop 14.04 operating system was chosen. The server had to contain the following aspects:

- 1. provide the VPN service for the secure communication with the client
- 2. connect and manage iSCSI targets
- 3. provide a NFS share for the log file of the client
- 4. provide a simple web service to overview the log files (connected clients)

rabe\_connect\_iscsi\_target SimpleHTTPServer open-iscsi openvpn nfs-kernel-server

This resulted in a server environment as illustrated in figure 14.

Figure 14: Server side implementation

#### 4.3.1 Packages

For the aspects to work, three packages had to be installed and are described next.

**nfs-kernel-server** The nfs-kernel-server package contains the NFS server program. This package is used for providing the NFS share to the client. The NFS share is a folder on the server which is exported as a NFS share. The folder is configured in /etc/exports, so it can only be accessed through the VPN tunnel (secure connection).

**open-iscsi** The open-iscsi package is an open source iSCSI initiator program. It includes the iscsiadm program for discovering and connecting iSCSI targets. [16] The iSCSI initiator service needs to be enabled by uncommenting node.startup = automatic in /etc/iscsi/iscsid.conf to be loaded at boot. [?] For the concept, the (simple) management of iSCSI targets is provided by the rabe\_connect\_iscsi\_target script as described in section 4.3.3.

**openvpn** The openvpn package is the OpenVPN program. It is an open source SSL VPN program for creating a routed IP tunnel (TUN) or ethernet tunnel (TAP). The package contains the programs for client and server implementations. [13]. This package is used for starting the server side of the routed VPN tunnel (TUN) to communicate securely with the client. The automatic start of a specific VPN connection needs to be enabled by setting IAUTOSTART="<name-of-vpn-connection>" in /etc/default/openvpn to be loaded at boot. [14] The server configuration file for the concept is shown in figure 15. This figure contains only enabled settings, except for the ; comp-lzo setting which is important.

```
port 1194
1
2
3
   proto tcp
4
5
   dev tun
6
7
   ca ca.crt
8
   cert rabe_server.crt
9
   key rabe_server.key
10
11
   dh dh2048.pem
12
   server 10.8.0.0 255.255.255.0
13
14
15
   ifconfig-pool-persist ipp.txt
16
17
   duplicate-cn
18
19
   keepalive 10 120
20
21
   cipher AES-256-CBC
   keysize 256
22
23
   auth SHA256
24
25
   ; comp-lzo
26
27
    persist -key
28
   persist -tun
29
30
   status openvpn-status.log
31
32
   log-append openvpn.log
33
34
   verb 3
```

#### Figure 15: OpenVPN server configuration file

The settings in figure 15 are described next.

cipher The cryptographic cipher to use (AES-256-CBC).

keysize The key-size to use, in bits (256).

auth The algorithm to use (SHA256).
;comp-lzo Disable compression across the connection.
persist-key Disable re-reading of key files.
persist-tun Disable closing and reopening of TUN/TAP devices.
status Enable outputting the status of current connections to a log file (openvpn-status.log).
log-append Enable append logging to a separate log file (openvpn.log).
verb Log level, 0 nothing and 9 maximum (3).

#### 4.3.2 Web service

A web server was used to have an overview of all connected clients with their IP address, VPN IP address, iSCSI targets and disk (meta) information. The web server functionality was provided by the SimpleHTTPServer class in python. It allows for a folder to serve as the root folder of a web server and is started by using the python -m SimpleHTTPServer <port-to-server-on> command. The SimpleHTTPServer ran in the NFS root folder of the server, where all clients create their log file. To get the overview, one simply have to browse to the IP address and port with a web browser. The web browser shows all log files of connected clients (figure 16) and within each log file the information of the client (figure 17). This information is needed for connecting to and acquiring the storage device on that client.

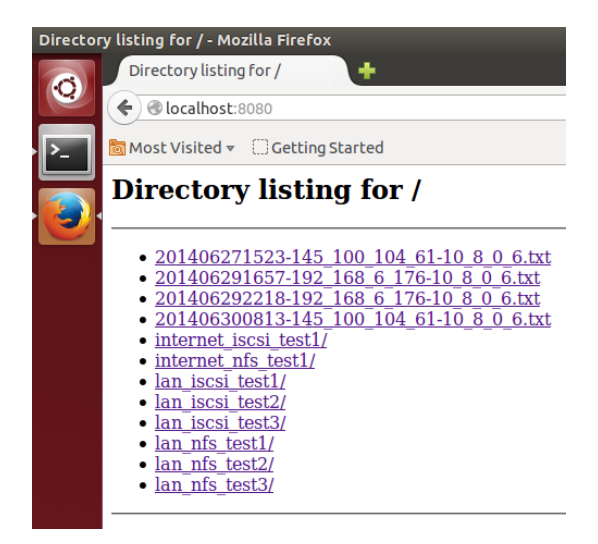

Figure 16: Overview of connected clients (Firefox web browser)

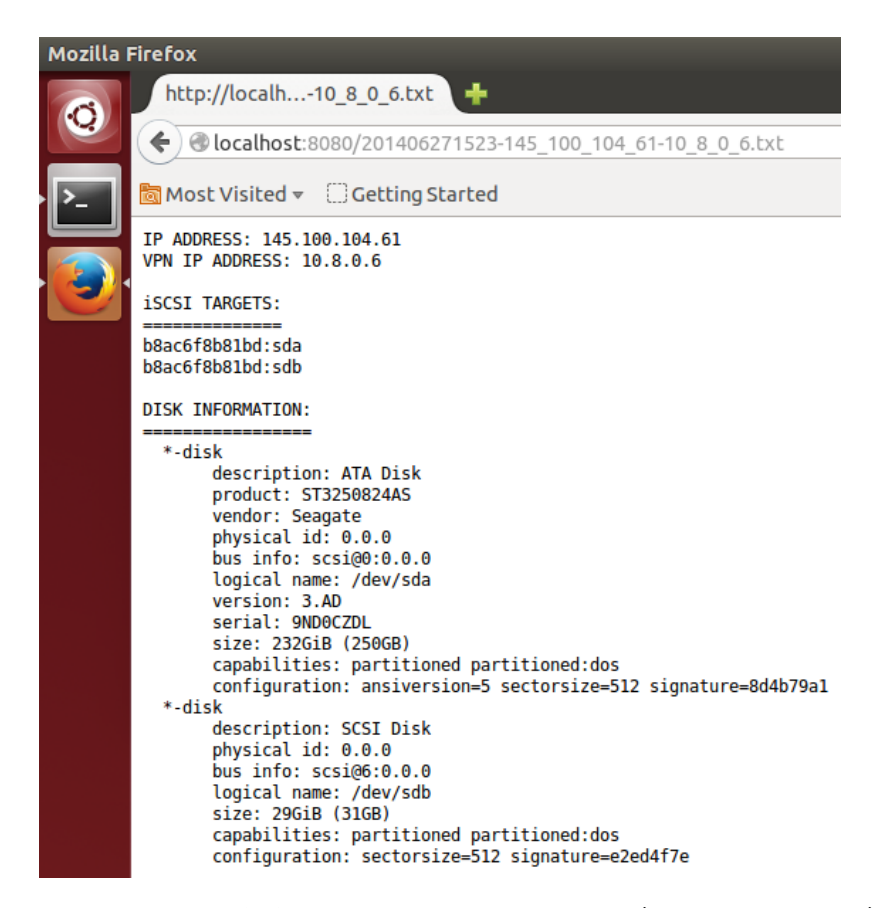

Figure 17: Network, iSCSI and disk information of client (Firefox web browser)

#### 4.3.3 Connect script

The rabe\_connect\_iscsi\_target script asks the user for the VPN IP address of the client. The script uses the iscsiadm program to discover the iSCSI targets on the client and shows the targets to the user, filtering on the VPN IP address range (line 18). The filtering is applied because a discovery will return all IP addresses to which the iSCSI target can be connected. For this concept it needs to use a secure connection and thus needs to use the VPN IP address. The script asks the user to specify the iSCSI target by addressing name. The iscsiadm program is then used to connect to the iSCSI target (line 28). After that, it needs to query the message buffer of the kernel (dmesg) to determine the associated block device on the server and show it to the user (line 33).

```
#!/bin/bash
1
2
3
   # set regular expression pattern for IP address
   \mathsf{IPPATTERN} = "^10 \\ .8 \\ .0 \\ .[1-2]?[0-9]?[0-9]{1} \\ "
4
5
   echo ""
6
7
8
   # set IP address of client
   until [[ $IPADDRESS = " $IPPATTERN ]]
9
10
   do
            echo Enter the VPN IP address of the client [10.8.0.\###]:
11
            read TARGETIP
12
13
   done
14
15
   # discover iSCSI target(s) on client
   echo ""
16
   echo Discovering iSCSI targets on client ...
17
   iscsiadm -m discovery -t st -p $TARGETIP | grep '10.8.0'
18
19
20
   # set iSCSI target
   echo ""
21
   echo Enter the name of the iSCSI target:
22
23
   read TARGET
24
25
   # connect to iSCSI target:
26
   echo ""
   echo Connecting to target $TARGET on $TARGETIP ....
27
   iscsiadm –m node –p $TARGETIP –T $TARGET –I
28
29
30
   # show target 's storage device name on server
   echo ""
31
   echo Target $TARGET connected to:
32
33
   tail dmesg | grep 'iSCSI'
```

Figure 18: rabe\_connect\_iscsi\_target script (code)

#### 4.4 Limitations

This proof of concept at this stage has three important limitations:

- **auto-mount not disabled** The auto-mount function of storage devices is not disabled in the live image and can't guarantee the forensic soundness of the acquisition process. Therefore the concept <u>can't</u> be used in forensic cases yet!
- **listens only on interface eth0** The live image is configured to use the eth0 interface and does not use other interfaces. It actually blocks traffic on all other interfaces and thus requires a connection on the eth0 interface for the concept to work.
- **management network not blocked** The live image blocks traffic on all other interfaces by using iptables. It doesn't take into account blocking a possible present management interface and thus leaves an opportunity for the owner to remotely connect to the computer.

# 5 Testing

# 5.1 Environments

For the testing part of this research, two different environments were used:

- 1. LAN
- 2. Internet

#### 5.1.1 LAN

A corporate LAN was used for testing the RABE live image and the performance of NFS and iSCSI across a LAN. The RABE server was connected to the network and a random computer within the network was used as the RABE client. A simplified view of the LAN environment is illustrated in figure 19.

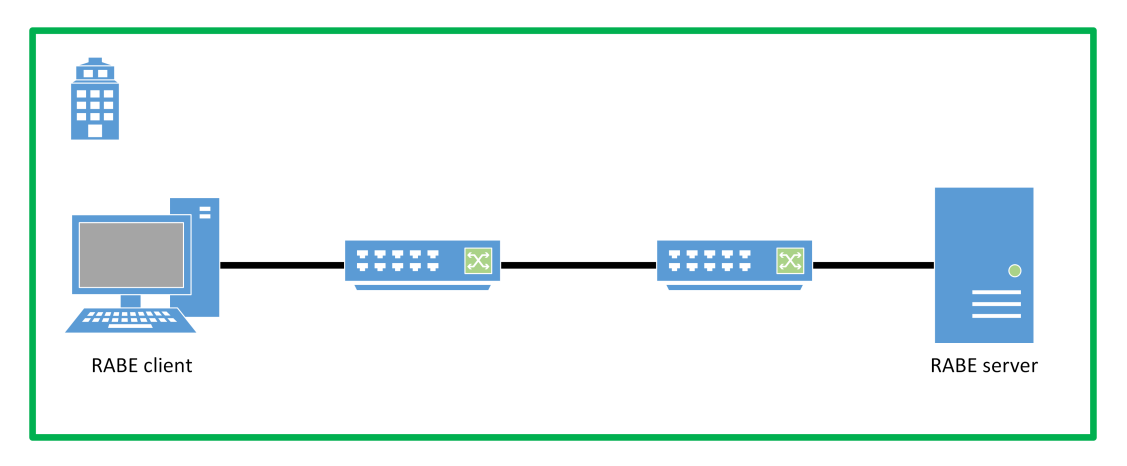

Figure 19: LAN test environment (simplified)

#### 5.1.2 Internet

For testing the RABE live image and the performance of NFS and iSCSI across the internet, the corporate network and network of the University of Amsterdam (UvA) were used. The RABE server was connected to the corporate network with port forwarding configured for SSH (22) and OpenVPN (1194). The RABE client was my personal server at the UvA. It was configured with a private IP address which directly connects the client to the internet. A simplified view of internet environment is illustrated in figure 20.

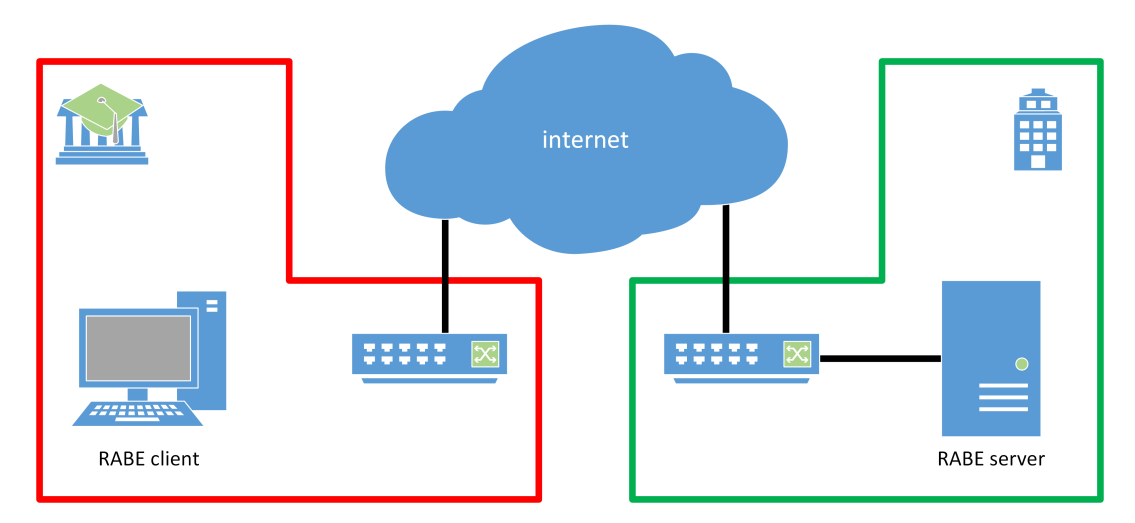

Figure 20: Internet test environment (simplified)

#### 5.2 Tests

### 5.2 Tests

Both the NFS and iSCSI concept were tested. For each concept four grey box tests were defined which tested the proof of concept for both code and outcome. The performance of NFS and iSCSI was tested for outcome only.

#### 5.2.1 NFS

- **NFS test 1** A full test of the live image within the LAN environment. The image is booted from an USB stick. The ethO interface is configured and firewall rules are loaded to restrict traffic to the client. An OpenVPN connection is started between the client and server to communicate securely. The client is connected to the NFS share on the server through the OpenVPN tunnel tun0. The clients sent its network and disk information to the server. The acquisition of the storage device is started with ewfacquire. The terminal output is logged with script.
- NFS test 2 A full test of the live image within the LAN environment. The image is booted from an USB stick. The eth0 interface is configured and firewall rules are loaded to restrict traffic to the client. The OpenVPN service is stopped on the server, so no VPN tunnel is available. The client is connected to the NFS share on the public IP address. The client sent its network and disk information to the server. The acquisition of the storage device is started with ewfacquire. The terminal output is logged with script.
- NFS test 3 A full test of the live image within the LAN environment and the same as NFS test 1.

NFS test 4 A full test of the live image, but in this case within the internet environment.

#### 5.2.2 iSCSI

- **iSCSI test 1** A full test of the live image within the LAN environment. The image is booted from an USB stick. The eth0 interface is configured and firewall rules are loaded to restrict traffic to the client. An OpenVPN connection is started between the client and server to communicate securely. The storage devices are distributed across the secure connection as iSCSI targets. The client sent its network and disk information to the server. The server is connected to the iSCSI target through the OpenVPN tunnel tun0. The acquisition of the storage device is started with ewfacquire. The terminal output is logged with script.
- **iSCSI test 2** A full test of the live image within the LAN environment. The image is booted from an USB stick. The ethO interface is configured and firewall rules are loaded to restrict traffic to the client. The OpenVPN service is stopped on the server, so no VPN tunnel is available. The storage devices are distributed across the secure connection as iSCSI targets. The clients sent its network and disk information to the server. The server is connected to the iSCSI target on the public IP address. The acquisition of the storage device is started with ewfacquire. The terminal output is logged with script.
- **iSCSI test 3** A full test of the live image within the LAN environment and the same as iSCSI test 1.

**iSCSI test 4** A full test of the live image, but in this case within the internet environment.

#### 5.3 Results

In all of the tests the RABE live image worked correctly. The interface was configured and firewall rules were loaded. The (secure) connections where made and the image provided the server with the network and disk information of the client. The ewfacquire application provided the end results for the acquisition process. An example as such is shown in figure 21.

```
Written: 9.3 GiB(10000000188 bytes) in 17 minute(s) and 0 second(s) with 9.3MiB/s
(9803921 bytes/second).
MD5 hash calculated over data:d1bac32b46721780b314f170058e6db5
ewfacquire: SUCCESS
```

Figure 21: ewfacquire end result

The results of two of the first three NFS tests show an average speed of 9,3 MiB/s when remotely acquiring within a LAN environment (NFS test 1 and 3). NFS test 2 shows an average speed of 10 MiB/s which is slightly faster (by 0,7 MiB/s). This is due the fact that the VPN connection is disabled. A VPN connection requires more data in the network packet, leaving less space for actual (acquisition) data and resulting in a slower copying speed. These results are shown in table 1.

| test  | time     | speed MiB/s | MD5 hash                         | size GiB | size in bytes |
|-------|----------|-------------|----------------------------------|----------|---------------|
| NFS 1 | 00:17:00 | 9,3         | d1bac32b46721780b314f170058e6db5 | 9,3      | 1000000000    |
| NFS 2 | 00:15:38 | 10          | d1bac32b46721780b314f170058e6db5 | 9,3      | 1000000000    |
| NFS 3 | 00:17:04 | 9,3         | d1bac32b46721780b314f170058e6db5 | 9,3      | 1000000000    |

Table 1: NFS tests (LAN environment)

The results of two of the first three iSCSI tests show the same trend as the NFS tests, except with a slightly better performance in speed. iSCSI test 1 and 3 show an average speed of 10 MiB/s. iSCSI test 2 shows an average speed of 11 MiB/s which is also slightly higher (by 1 MiB/s). This is due the same cause as NFS test 2. These results are shown in table 2.

| test    | time     | speed MiB/s | MD5 hash                         | size GiB | size in bytes |
|---------|----------|-------------|----------------------------------|----------|---------------|
| iSCSI 1 | 00:15:30 | 10          | d1bac32b46721780b314f170058e6db5 | 9,3      | 1000000000    |
| iSCSI 2 | 00:14:15 | 11          | d1bac32b46721780b314f170058e6db5 | 9,3      | 1000000000    |
| iSCSI 3 | 00:15:30 | 10          | d1bac32b46721780b314f170058e6db5 | 9,3      | 1000000000    |

|--|

The overall maximum speed of 10-11 MiB/s is caused by the corporate network's speed limitation.

The results of the tests within the internet environment show an average speed of 1.1 MiB/s. A test without the OpenVPN connection was not conducted, due to the security aspect (sending data unencrypted across the internet) and time issues (a completion time of more than 2 hours). The different MD5 hashes of the data are the result of booting the original operating system of the client, making changes to the disk. The MD5 hashes from the LAN and internet tests are different, due to the use of different client computers. These results are shown in table 3.

| test    | time     | speed MiB/s | MD5 hash                         | size GiB | size in bytes |
|---------|----------|-------------|----------------------------------|----------|---------------|
| NFS 4   | 02:13:39 | 1,1         | 0c27b2131c240fa88ceeab132ca326d0 | 9,3      | 1000000000    |
| iSCSI 4 | 02:22:06 | 1,1         | d1b749285de3e6ec69537fb1212b4dd0 | 9,3      | 1000000000    |

Table 3: NFS and iSCSI tests (internet environment)

The overall maximum speed of 1.1 MiB/s is caused by the maximum download speed of corporate network's internet connection.

# 6 Conclusion

### 6.1 General

The main research question was:

Can a bootable Linux CD / PXE be build for the remote acquisition of multiple computers and how does it perform compared to the traditional method?

The assumption/hypothesis for this research was:

The remote acquisition of multiple computers (in general) is slower then the traditional method and across the internet it is slower then across a LAN. However, if the acquisition is performed remotely without being on location, it can be done parallel to other activities. This could make it a time efficient solution for partial and sparse acquisition in the future.

This research proved the hypothesis to be correct, only with some side notes. The remote acquisition of multiple computers can be performed across a LAN or the internet. An optical disk, USB stick or PXE can be used to boot the a Linux environment. A set of firewall rules and a VPN connection provide the necessary secure connection, especially when performing the acquisition across the internet. All these aspects are assembled in the Remote Acquisition Boot Environment (RABE) based on the iSCSI concept. The competitive concept is NFS which is already used as a triage tool. Testing and comparing both concepts, showed a slightly faster performance for the iSCSI concept (by 0,7 MiB/s). With that in mind continuing the development of RABE on the iSCSI concept is the best choice.

As assumed in the hypothesis, the acquisition within a LAN showed a faster performance (by 8,2 MiB/s). However, there are some side notes. The tests within a LAN and across the internet had their limitations. The 10 MiB/s for the LAN and 1.1 MiB/s for the internet, where technical limitations. The LAN limitation was caused by the corporate network's maximum speed and the internet limitation was caused by the corporate network's maximum speed and the internet limitation. Consumer internet connections can reach 200 Mbps. Data centre and university connections can reach 10 Gbps and beyond. So in theory it can perform faster. Eventually it is the weakest link that determines the connection speed. Not every law enforcement agency has a high speed internet connection and therefore these theoretical speeds won't be matched, still needing the faster traditional method.

In general, the remote acquisition of a computer is slower than the traditional acquisition method of disassembling the storage devices. Instead of going to the scene, one can just provide the live image to the client side and start the remote acquisition from ones central location and return to other activities. Although it will not (yet) succeed the completion time of the traditional method, this concept can be a time efficient solution for the partial acquisition of a computer. The partial acquisition is a time efficient solution when one only needs a specific partition or folder on a storage device. It can also be a solution for triage with sparse acquisition. In large IT infrastructures there is often a need to determine which computer has to be seized. Acquiring all computers simply can't be an option. Sparse acquisition with copy-on-read will support the triage process to justify the seized or not seized computers. The previewed data is red and acquired, therefore one can always justify the decision for taking or leaving a computer. In this case the acquisition time is much shorter and highly efficient.

# 6.2 Achievements

**created a proof of concept** This research created a proof of concept for the remote acquisition of multiple computers based on iSCSI, called the Remote Acquisition Boot Environment (RABE). The concept consists of a default RABE live image for the client, an authoring tool for configuring RABE live images and a basic configuration for the server.

**created a default live image** This research created the default RABE live image. The image consists of all necessary packages and three newly created services for an automated process of remotely acquiring multiple computers. Some unnecessary packages have been purged to reduce the image size. It can be booted from

an optical disc, USB stick or a PXE. After booting the client with the live image, it loads the needed firewall rules and starts a VPN connection to communicate securely with the server. It then distributes the client's storage devices across the network using iSCSI.

**created an authoring tool** This research created an authoring tool to configure RABE live images. This tool provided a simple user interface for configuring the live image with specific settings for the network, VPN connection and NFS share. Besides this specific purpose for RABE, it also includes the code for the automated remastering of an Ubuntu live image which can be used by others.

**provided a partial conclusion on NFS vs. iSCSI** This research provided test results for the use of NFS and iSCSI in a concept for the remote acquisition of multiple computers. The tests showed a slightly faster performance in favour of iSCSI.

**created an open framework for future research** This research created an open platform for future research. The proof of concept provides the key aspects to perform a real acquisition and a starting point for future research. It will be published on GitHub as the 'rabe-framework' project.

### 6.3 Future research

This report offers an open framework for future research as mentioned in section 6.2. During this research a couple of aspects were discovered that could help to improve the concept on various subjects.

#### 6.3.1 Live image

The RABE live image in this research is a concept and far from final. It can be improved by the following subjects:

- **auto-mounting devices** The used Ubuntu Desktop 14.04 image has an aggressive manner of automatically mounting storage devices. Despite all known methods of disabling the auto-mount function, the live image doesn't have auto-mount disabled. A lot of the known methods have been tried, but none with success. Additional research could solve this matter.
- other network interfaces The live image is configured to only use the eth0 interface and blocks traffic on all other interfaces. On computers with multiple network interfaces one doesn't no which network interface is used and in such situations the live images should still work. Additional research could solve this matter and improve the live image.
- **remove GUI / reduce size** The live image still contains a GUI, because it uses a standard Ubuntu Desktop 14.04 image. Most of the GUI applications have been purged after basic research. The GUI isn't needed for the concept and can be removed, but removing the wrong packages can leave the image inoperable. Additional research could give new insides in fully removing the Ubuntu Desktop GUI and this would also decrease the image size considerably.

#### 6.3.2 Authoring tool

The RABE authoring tool in this research is a straight forward bash script, but for the remastering process the chroot environment is needed. The bash script can't hop into the chroot environment to execute code and therefore pauses the initial script until manually exiting the environment. Additional research could solve this matter and improve the authoring tool.

#### 6.3.3 Performance testing

The RABE concept has been tested on NFS and iSCSI for performance, but also on speed for LAN and internet connections. As mentioned in section 6.1 these tests had some side notes, because they were limited by the network or internet connection speed. More testing on different networks and internet connections (cable, xDSL and fibreglass) could give new insides in the feasibility of using remote acquisition as a successor of the traditional acquisition method.

#### 6.3.4 Forensics

From a forensic perspective the RABE concept can also be improved.

- **auto-mounting devices** As mentioned in section 6.3.1, this could increase the forensic soundness of the live image considerably and could make it usable in forensic cases.
- **block management network** The live image blocks traffic by using iptables, but doesn't take into account blocking a possible present management interface which leaves the opportunity for the owner to remotely connect to the computer. Additional research into methods to block such interfaces could increase the forensic soundness of the live image.
- reduce memory footprint / include memory acquisition The live image resides fully in memory and overwrites memory space, depending on the available amount. In digital forensics the acquisition of the memory has become a very useful and important subject. A subject that has to be taken into account before acquiring the storage devices in a computer. Additional research into the feasibility of reducing the memory footprint of the live image, could provide the image with a lesser footprint and the acquisition of the memory. This would make RABE a complete acquisition environment for digital forensics.
- **other tools** The image has been stripped to contain only the necessary packages for the concept. As a live environment for digital forensics other tools could be added. This would make RABE a more complete acquisition environment for digital forensics.
- **preview/triage mode** The image was tested for the full acquisition of storage devices. However, it can also be a solution for partial and sparse acquisition or triage. Additional research could give better inside in these subjects and integrate those in RABE. This includes integrating the research of Eric van den Haak about sparse acquisition with copy-on-read.

# References

[1] Owen OConnor, Deploying forensic tools via PXE, http://www.sciencedirect.com/science/article/pii/S1742287604000581, 2004. article. [2] Martin B. Koopmans and Joshua I. James, Automated network triage, http://www.sciencedirect.com/science/article/pii/S1742287613000273, 2013, paper. [3] Wikipedia (community), List CD, http://en.wikipedia.org/wiki/Live\_CD, 2014, website. [4] Wikipedia (community), List of live CDs, http://en.wikipedia.org/wiki/List\_of\_live\_CDs, 2014, website. [5] Christopher Negus, Live Linux CDs: Building and Customizing Bootables, Pearson Education Inc., ISBN 0132432749, 2007, book. [6] Wikipedia (community), Preboot Execution Environment, http://en.wikipedia.org/wiki/Preboot\_Execution\_Environment, 2014. website. [7] Wikipedia (community), Network File System, http://en.wikipedia.org/wiki/Network\_File\_System, 2014. website. [8] Ubuntu Official Documentation, Network File System (NFS), https://help.ubuntu.com/14.04/serverguide/network-file-system.html, 2014, website. [9] Wikipedia (community), Network File System, http://en.wikipedia.org/wiki/Network\_File\_System, 2014. website.

[10] Ubuntu Official Documentation, iSCSI Initiator, https://help.ubuntu.com/14.04/serverguide/iscsi-initiator.html, 2014. website. [11] SourceForge, iSCSI Enterprise Target, http://iscsitarget.sourceforge.net/, 2010, website. [12] Linhost.info, Configure Ubuntu to serve as an iSCSI target, http://linhost.info/2012/05/configure-ubuntu-to-serve-as-an-iscsi-target/, 2012, website. [13] OpenVPN Technlogies, OpenVPN Community Software, https://openvpn.net/index.php/open-source/overview.html, 2014, website. [14] Ubuntu Community Help Wiki, VPN Server, https://help.ubuntu.com/community/VPNServer/, 2014. website. [15] Ubuntu Community Help Wiki, Live CD Customization, https://help.ubuntu.com/community/LiveCDCustomization, 2014, website. [16] Open-iSCSI, Open-iSCSI Project, http://www.open-iscsi.org/, 2005, website.

# List of Figures

| 1  | PXE process                              |
|----|------------------------------------------|
| 2  | NFS concept                              |
| 3  | iSCSI concept                            |
| 4  | Base test environment                    |
| 5  | Client side implementation               |
| 6  | OpenVPN client configuration file        |
| 7  | set_network_interfaces service (code) 13 |
| 8  | set_iscsi_targets service (code) 14      |
| 9  | iSCSI target block device configuration  |
| 10 | Log file content                         |
| 11 | Auto-start order of services             |
| 12 | Chroot start script (code)               |

| 13 | Chroot end script (code)                                            | 17 |
|----|---------------------------------------------------------------------|----|
| 14 | Server side implementation                                          | 19 |
| 15 | OpenVPN server configuration file                                   | 20 |
| 16 | Overview of connected clients (Firefox web browser)                 | 21 |
| 17 | Network, iSCSI and disk information of client (Firefox web browser) | 22 |
| 18 | rabe_connect_iscsi_target script (code)                             | 23 |
| 19 | LAN test environment (simplified)                                   | 24 |
| 20 | Internet test environment (simplified)                              | 24 |
| 21 | ewfacquire end result                                               | 26 |

# List of Tables

| 1 | NFS tests (LAN environment)                | 26 |
|---|--------------------------------------------|----|
| 2 | iSCSI tests (LAN environment)              | 26 |
| 3 | NFS and iSCSI tests (internet environment) | 26 |

# **Appendices**

# A Purged packages (list)

account-plugin-aim\* account-plugin-jabber\* account-plugin-salut\* account-plugin-yahoo\* activity-log-manager\* aisleriot brasero\* checkbox-gui cheese\* cheese-common\* deja-dup\* empathy\* eog evince\* evolution-data-server-online-accounts example-content firefox\* gcr gnome-bluetooth\* gnome-contacts gnome-font-viewer gnome-mahjongg gnome-mines gnome-orca gnome-power-manager gnome-sudoku gucharmap\* ibus im-config indicator-bluetooth\*v landscape-client-ui-install language-selector-gnome libcheese-gtk23\* libreoffice\* mcp-account-manager-uoa\* nautilus-sendto-empathy network-manager network-manager\* printer-driver-foo2zjs-common\* remmina\* seahorse\* shotwell\* simple-scan\* software-properties-gtk\* system-config-printer-gnome thunderbird\* totem\* transmission-gtk ubiquity unity-control-center-signon\* unity-lens-photos\*

unity-scope-gdrive unity-webapps\* update-manager\* vino webaccounts-extension-common\* webbrowser-app\* xdiagnose xterm xul-ext-ubufox xul-ext-webaccounts\* yelp\*

# **B** send\_client\_information (code)

```
1
   #!/bin/bash
2
3
   # SERVICE: send_client_information
   # USAGE: start
4
5
   case "$1" in
6
7
   start)
           echo \[send_client_information \] starting service
8
9
           echo \[send_client_information \] mounting NFS share
10
11
12
           # mount the NFS share
13
            mkdir /mnt/nfs
           mount 10.8.0.1: <NFSPATH> /mnt/nfs
14
15
           echo [send_client_information] appending network information (
16
               ifconfig \)
17
           # extract IP address (eth0) from ifconfig
18
           IP= (if configeth 0 | grep -i 'inet addr' | awk '{print $2}' | sed '
19
               s/addr://g')
20
21
           # extract IP address (tun0) from ifconfig
           VPNIP=$(ifconfig tun0 | grep -i 'inet addr' | awk '{print $2}' |
22
               sed 's/addr://g')
23
           # date and time (of start/creation)
24
25
           DATE=$(date +\%\%m/d\%H%M)
26
           # file name of log file
27
           LOGNAME=$(echo "$DATE"-"$IP"-"$VPNIP" | sed 's/\./_/g')
28
           LOGFILE=/mnt/nfs/"$LOGNAME".txt
29
30
31
           # add/append network information to log file
           echo IP ADDRESS: $IP > $LOGFILE
32
           echo VPN IP ADDRESS: $VPNIP >> $LOGFILE
33
34
           echo [send_client_information] appending iSCSI targets (//etc)/
35
               iet \/ietd.conf \)
36
37
           # append iSCSI targets to log file
38
            echo "" >> $LOGFILE
            echo "iSCSI TARGETS:" >> $LOGFILE
39
40
            echo "_____" >> $LOGFILE
            cat /etc/iet/ietd.conf | grep '^Target ' | sed 's/Target //g' >>
41
               $LOGFILE
42
           echo [send_client_information] appending disk information (lshw
43
               \setminus)
44
45
           # append disk information to log file
           echo "" >> $LOGFILE
46
```

```
47
           echo "DISK INFORMATION:" >> LOGFILE
           echo "_____" >> $LOGFILE
48
           lshw -c disk >> $LOGFILE
49
50
51
           echo \[send_client_information \] unmounting NFS share
52
53
           \# unmount the NFS share
54
           umount /mnt/nfs
55
   ;;
56
   *)
57
58 echo SERVICE: send_client_information
59 echo $"USAGE: $0 {start}"
60
  exit 1
61
62
   esac
63
   exit O
```

# C Authoring tool 0.1 (code)

```
1
   #!/bin/bash
2
3
   # check arguments
   if [[ $1 == "--help" ]];
4
5
   then
            echo ""
6
            echo Remote Acquisition Boot Environment \(RABE\) authoring tool
7
8
            echo =
            echo ""
9
            echo This tool provides an interface for remastering the RABE iso
10
                file with network, iptables and OpenVPN settings.
            echo ""
11
12
            echo Syntax: ./rabe_authoring_tool \[iso-file \] \[iso-destination \]
                 [pxe-destination]
13
            echo
            echo " [iso-file] the source RABE iso file"
14
            echo " [iso-destination] the destination path including file name
15
               for the iso file"
            echo " [pxe-destination] the destination path for the pxe
16
               extraction of the iso file"
            echo ""
17
18
            exit
19
   else
20
            if [[ -z $1 ]];
21
            then
                    echo ""
22
                     echo RABE authoring tool requires a RABE iso file as an
23
                        argument! Exiting!
24
                    echo ""
25
                     exit
26
            else
                    ISOSRC=$1
27
28
            fi
29
            if [[ -z $2 ]];
30
            then
                    ISODST = "../ rabe_$ (date +%Y%m%d%H%M).iso"
31
32
            else
                    ISODST =" . . / $2"
33
34
            fi
   fi
35
36
   # mount iso
37
38
   mkdir mntiso
39
   mount -o loop $ISOSRC mntiso
40
41
   # extract iso contents
   mkdir livecd
42
   rsync --exclude=/casper/filesystem.squahshfs -a mntiso/ livecd
43
44
45 | # extract squashfs
46 mkdir edit
47 | unsquashfs mntiso/casper/filesystem.squashfs
```

```
48
  mv squashfs-root/* edit
49
50
   # copy network settings for chroot
   cp /etc/resolv.conf edit/etc/
51
52
   cp /etc/hosts edit/etc/
53
54 # copy chroot scripts
55 cp scripts/start edit/
   cp scripts/end edit/
56
57
58
   # mount dev for chroot
59
   mount --- bind /dev/ edit/dev
60
   echo ""
61
   echo Type ./ start to start working in the chroot environment.
62
   echo ""
63
64
65
   # enter chroot
   chroot edit
66
67
   # umount dev for chroot
68
69
   umount edit/dev || umount — If edit/dev
70
71 |# remove chroot scripts
72 rm edit/start
73
   rm edit/end
74
75
   # regenerate manifest
   chmod +w livecd/casper/filesystem.manifest
76
77
   chroot edit dpkg-query -W ---showformat='${Package} ${Version}\n' > livecd/
       casper/filesystem.manifest
   cp\ livecd/casper/filesystem.manifest\ livecd/casper/filesystem.manifest-
78
       desktop
   sed -i '/ubiquity/d' livecd/casper/filesystem.manifest-desktop
79
80
   sed -i '/ casper/d' livecd/casper/filesystem.manifest-desktop
81
82
   # compress filesystem
83
   rm livecd/casper/filesystem.squashfs
   mksquashfs edit livecd/casper/filesystem.squashfs
84
85
86
   # update filesystem.size file
   printf (du - sx - block - size = 1 edit | cut - f1) > livecd/casper/filesystem.
87
       size
88
89
   # update md5sum.txt file
90
   cd livecd/
   find -type f -print0 | sudo xargs -0 md5sum | grep -v isolinux/boot.cat |
91
       tee md5sum.txt
92
   # create new iso
93
   mkisofs -D -r -V "$IMAGE_NAME" -cache-inodes -J -l -b isolinux/isolinux.bin
94
        -c isolinux/boot.cat -no-emul-boot -boot-load-size 4 -boot-info-table -
       o $ISODST .
95
```

```
96
   # go to parent directory
97
    cd ..
98
99
    # unmount iso
100
    umount mntiso
101
102 # remove directories
103 rm -R mntiso
104 rm -R livecd
105 rm -R edit
106
    rm -R squashfs-root
107
108
    # extract new iso for PXE
    echo ""
109
    echo Extract files for PXE \langle y/n \rangle:
110
    read PXE
111
112
    if [[ $PXE == y* ]];
113
114
    then
115
             if [[ -z $3 ]];
116
             then
117
                     PXEDST="pxe/"
118
                      mkdir $PXEDST
119
             else
                     PXEDST=$3
120
             fi
121
122
123
             # mount new iso
124
             mkdir mntnewiso
             mount -o loop (echo SISODST | sed 's/...///g') mntnewiso
125
126
127
             # copy files for pxe
128
             cp -R mntnewiso/* $PXEDST
129
130
             # unmount iso
131
             umount mntnewiso
132
133
             # remove directory
134
             rm -R mntnewiso
135
    else
136
             exit
137
    fi
```

# D Authoring tool 0.4 (code)

```
1
         #!/bin/bash
  2
  3
        # check arguments
         if [[ $1 == "--help" ]];
  4
  5
         then
                                 echo ""
  6
                                 echo Remote Acquisition Boot Environment \(RABE\) authoring tool
  7
  8
                                 echo =
                                 echo ""
  9
                                 echo This tool provides an interface for remastering the RABE iso
10
                                           file with network, iptables and OpenVPN settings.
                                 echo ""
11
12
                                 echo Syntax: ./rabe_authoring_tool \[iso-file \] \[iso-destination \]
                                              [pxe-destination]
13
                                 echo
                                 echo " [iso-file] the source RABE iso file"
14
                                 echo " [iso-destination] the destination path including file name
15
                                           for the iso file"
                                 echo " [pxe-destination] the destination path for the pxe
16
                                           extraction of the iso file"
                                 echo ""
17
18
                                  exit
19
          else
20
                                  if [[ -z $1 ]];
21
                                 then
                                                        echo ""
22
                                                         echo RABE authoring tool requires a RABE iso file as an
23
                                                                  argument! Exiting!
24
                                                        echo ""
25
                                                         exit
26
                                  else
                                                        ISOSRC=$1
27
28
                                  fi
29
                                  if [[ -z $2 ]];
30
                                 then
                                                        ISODST = "../ rabe_$ (date +%Y%m%d%H%M).iso"
31
32
                                  else
                                                        ISODST =" .. / $2"
33
34
                                  fi
35
          fi
36
37
         # set regular expression pattern for IP address
38
         IPPATTERN
                    ="\ [1-2]?[0-9]?[0-9]{1} \\ .[1-2]?[0-9]{1} \\ .[1-2]?[0-9]{1} \\ ..[1-2]?[0-9]{1} \\ ..[1-2]?[0-9]{1
                   $"
39
         echo ""
40
         echo \[START USER INPUT\]
41
42
43
        # set network configuration
         echo ""
44
45 | echo Set static network configuration \langle y/n \rangle:
```

```
read NETWORK
46
47
48
   if [[ $NETWORK == y* ]];
49
   then
          # set static IP address
50
           echo ""
51
           until [[ $IPADDRESS = " $IPPATTERN ]]
52
53
           do
                   echo Enter the IP address of the client
54
                      \[###.###.####.###\]:
55
                   read IPADDRESS
56
           done
57
58
           ∦ set netmask
           echo ""
59
60
           until [[ $NETMASK = " $IPPATTERN ]]
61
           do
62
                   read NETMASK
63
64
           done
65
66
          # set gateway
           echo ""
67
           until [[ $GATEWAY = " $IPPATTERN ]]
68
69
           do
70
                   71
                   read GATEWAY
72
           done
73
   fi
74
75
   # set IP address of remote server
   echo ""
76
   until [[ $SERVER = " $IPPATTERN ]]
77
78
   do
79
           echo Enter the IP address of the remote server \left[\###.####.###.]
80
           read SERVER
81
   done
82
   echo ""
83
   echo Are the OpenVPN server certificate (ca.crt), key (ca.key), index
84
      (index.txt) and serial in the openvpn/keys folder [y/n]:
   read OPENVPN
85
86
   if [[ $OPENVPN == y* ]];
87
88
   then
89
          # copy temporary easy-rsa files
90
           cp /usr/share/easy-rsa/build-key openvpn/
91
           cp /usr/share/easy-rsa/openssl -1.0.0.cnf openvpn/
92
           cp /usr/share/easy-rsa/pkitool openvpn/
93
           cp /usr/share/easy-rsa/vars openvpn/
94
           cp /usr/share/easy-rsa/whichopensslcnf openvpn/
95
96
          \# set source file
97
          cd openvpn
```

```
98
             source vars
99
100
             # generate client certificate and key
101
             ./build-key rabe_client
102
103
             # go to parent directory
             cd ..
104
105
    else
             echo ""
106
             echo RABE authoring tool requires OpenVPN server ca.crt, ca.key,
107
                index.txt and serial files in openvpn/keys folder! Exiting!
108
             echo ""
109
             exit
    fi
110
111
112
    \# set NFS share path
    echo ""
113
    echo Set NFS share path \langle y/n \rangle:
114
115
    read NFS
116
117
    if [[ $NFS == y* ]];
118
    then
             echo ""
119
120
             echo Enter the NFS share path \langle | \rangle / \langle path / to / nfs / share \rangle > / \rangle:
121
             read NFSPATH
122
             NFSPATH=( sed 's/\/\\\//g')
123
    else
             NFSPATH="\/mnt\/nfsroot\/"
124
125
    fi
126
    echo ""
127
    echo [END USER INPUT]
128
    echo ""
129
130
131
    # mount iso
132
    mkdir mntiso
133
    mount -o loop $ISOSRC mntiso
134
135 |# extract iso contents
    mkdir livecd
136
137
    rsync --exclude=/casper/filesystem.squahshfs -a mntiso/ livecd
138
139
    # extract squashfs
140
    mkdir edit
    unsquashfs mntiso/casper/filesystem.squashfs
141
142
    mv squashfs-root/* edit
143
144
    # copy network settings for chroot
145
    cp /etc/resolv.conf edit/etc/
146
    cp /etc/hosts edit/etc/
147
148 |# copy chroot scripts
149 | cp scripts/start edit/
150 cp scripts/end edit/
```

```
151
152
    # mount dev for chroot
153
    mount — bind /dev/ edit/dev
154
    echo ""
155
156
    echo Type ./ start to start working in the chroot environment.
    echo "'
157
158
159
    # enter chroot
    chroot edit
160
161
    # umount dev for chroot
162
163
    umount edit/dev || umount - If edit/dev
164
165
    # remove chroot scripts
166
    rm edit/start
    rm edit/end
167
168
    # append network settings and related firewall rule
169
170
    if [[ $NETWORK == y* ]];
171
    then
172
    \# append network settings to configuration file (static IP)
             echo iface eth0 inet static >> edit/etc/network/interfaces_new
173
174
             echo address $IPADDRESS >> edit/etc/network/interfaces_new
175
             echo netmask $NETMASK >> edit/etc/network/interfaces_new
176
             echo gateway $GATEWAY >> edit/etc/network/interfaces_new
177
    else
178
            \# append network settings to configuration file (DHCP)
179
             echo iface eth0 inet dhcp >> edit/etc/network/interfaces_new
180
181
            # append firewall rule to configuration file (allow DHCP)
             echo -A INPUT -i etho -p udp --- dport 67:68 --- sport 67:68 -m state
182
                ---state NEW, ESTABLISHED - j ACCEPT >> edit/etc/iptables/rules.v4
183
    fi
184
185
    \# append firewall rules to configuration file (allow all remote server)
186
    echo – A INPUT – i etho – s $SERVER – m state – – state NEW, RELATED, ESTABLISHED –
        j ACCEPT >> edit/etc/iptables/rules.v4
187
188
    if [[ $OPENVPN == y* ]];
189
    then
190
            # copy/move OpenVPN client certificate and key files
191
             cp openvpn/keys/ca.crt edit/etc/openvpn
192
             mv openvpn/keys/rabe_client.crt edit/etc/openvpn
193
             mv openvpn/keys/rabe_client.key edit/etc/openvpn
194
            # replace in OpenVPN client configuration file
195
             sed -i "s/<SERVER>/$SERVER/g" edit/etc/openvpn/rabe_client.conf
196
197
            \# append firewall rules to configuration file (allow all OpenVPN
198
                server)
199
             echo – A INPUT – i tuno – s 10.8.0.1 – m state – state NEW, RELATED,
                ESTABLISHED -j ACCEPT >> edit/etc/iptables/rules.v4
200
```

```
201
            # remove temporary easy-rsa files
202
            rm openvpn/build-key
203
            rm openvpn/openssl -1.0.0.cnf
204
            rm openvpn/pkitool
205
            rm openvpn/vars
206
            rm openvpn/whichopensslcnf
207
208
            # remove temporary signing request file
209
            rm openvpn/keys/rabe_client.csr
210
    fi
211
212
    \# append firewall rules to configuration file (block all other)
213
    echo -A INPUT -j DROP >> edit/etc/iptables/rules.v4
    echo COMMIT >> edit/etc/iptables/rules.v4
214
215
216
    # replace in send_client_information service
    sed -i "s/<NFSPATH>/$NFSPATH/g" edit/etc/init.d/send_client_information
217
218
219
    # regenerate manifest
220
    chmod +w livecd/casper/filesystem.manifest
221
    chroot edit dpkg-query -W --- showformat='${Package} ${Version}\n' > livecd/
        casper/filesystem.manifest
222
    cp livecd/casper/filesystem.manifest livecd/casper/filesystem.manifest-
       desktop
223
    sed -i '/ubiquity/d' livecd/casper/filesystem.manifest-desktop
    sed -i '/casper/d' livecd/casper/filesystem.manifest-desktop
224
225
226
    # compress filesystem
227
    rm livecd/casper/filesystem.squashfs
228
    mksquashfs edit livecd/casper/filesystem.squashfs
229
230
    # update filesystem.size file
231
    printf $(du -sx --block-size=1 edit | cut -f1) > livecd/casper/filesystem.
        size
232
233
    # update md5sum.txt file
234
    cd livecd/
235
    find -type f -print0 | sudo xargs -0 md5sum | grep -v isolinux/boot.cat |
        tee md5sum.txt
236
237
    # create new iso
    mkisofs –D –r –V "IMAGE_NAME –cache-inodes –J –l –b isolinux/isolinux.bin
238
        -c isolinux/boot.cat -no-emul-boot -boot-load-size 4 -boot-info-table -
       o $ISODST .
239
240
    # go to parent directory
241
    cd ..
242
243
    # unmount iso
244
    umount mntiso
245
246 | # remove directories
247 rm – R mntiso
248 rm -R livecd
```

```
249
   rm -R edit
250
    rm -R squashfs-root
251
252
    \# extract new iso for PXE
    echo ""
253
254
    echo Extract files for PXE (y/n):
255
    read PXE
256
    if [[ $PXE == y* ]];
257
258
    then
             if [[ -z $3 ]];
259
260
             then
261
                     PXEDST="pxe/"
                     mkdir $PXEDST
262
263
             else
                     PXEDST=$3
264
265
             fi
266
267
             # mount new iso
268
             mkdir mntnewiso
269
             mount -o loop (echo SISODST | sed 's/...///g') mntnewiso
270
271
             \# copy files for pxe
             cp -R mntnewiso/* $PXEDST
272
273
274
             # unmount iso
275
             umount mntnewiso
276
             # remove directory
277
278
             rm -R mntnewiso
279
    else
280
             exit
281
    fi
```